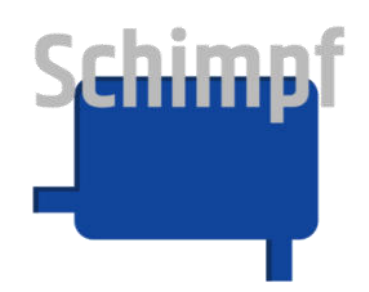

# Bedienungsanleitung

# Stellantrieb "Ventilsteuerung"

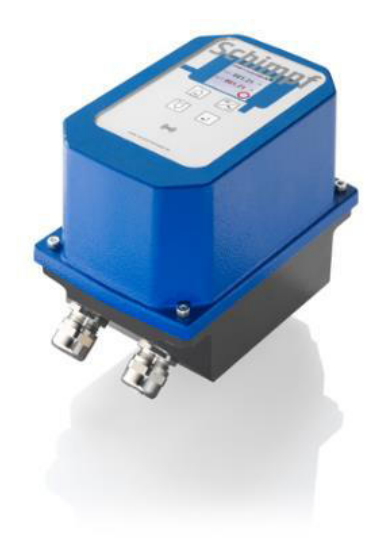

Antriebs- & Regeltechnik Schimpf GmbH Bonholzstraße 17 71111 Waldenbuch Tel.: +49 (0)7157 52756-0 Fax: +49 (0)7157 52756-99 E-Mail: Info@Schimpf-Antriebe.de Web: www.Schimpf-Antriebe.de

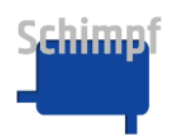

Für diese Dokumentation beansprucht die Antriebs- & Regeltechnik Schimpf GmbH Urheberrechtsschutz.

Ohne vorherige Zustimmung der Firma Antriebs- & Regeltechnik Schimpf GmbH darf diese Dokumentation weder verändert, erweitert, vervielfältigt oder an Dritte weitergegeben werden. Für weitere Informationen wenden Sie sich an die Antriebs- & Regeltechnik Schimpf GmbH.

Mit dieser Dokumentation werden die Produkte spezifiziert, aber keine Eigenschaften zugesichert. Technische Änderungen vorbehalten!

Ausgabedatum: 05/2024

### Haftung und Garantie

Die Antriebs- & Regeltechnik Schimpf GmbH übernimmt keinerlei Haftung oder Garantie bei unsachgemäßem Einbau oder Einsatz der Stellantriebe. Es sind die von uns vorgegebenen technischen Angaben einzuhalten.

Alle Stellantriebe sind werkseitig auf Drehmoment und Funktion geprüft.

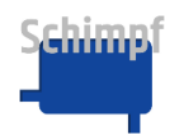

### Inhaltsverzeichnis

| 1 | S             | cherheitshinweise                                                                     |                |  |  |
|---|---------------|---------------------------------------------------------------------------------------|----------------|--|--|
|   | 1.1           | Sicherheitshinweise für die Montage und Wartung                                       | 4              |  |  |
|   | 1.2           | Sicherheitshinweise für die Inbetriebnahme                                            | 5              |  |  |
|   | 1.3           | Gerätesicherheit                                                                      | 6              |  |  |
| 2 | F             | unktion und bestimmungsgemäße Verwendung                                              | 7              |  |  |
| 3 | I             | nbetriebnahme                                                                         | 8              |  |  |
|   | 3.1           | Montage                                                                               | 8              |  |  |
|   | 3.2           | Öffnen des Gehäusedeckels                                                             | 8              |  |  |
|   | 3.3           | Elektrischer Anschluss                                                                | 8              |  |  |
|   | 3.4           | Einstellen der Nockenschalter                                                         | 8              |  |  |
|   | 3.5           | Schließen des Gehäusedeckels                                                          | 9              |  |  |
|   | 3.6           | Einstellen der Endlagen und der Drehrichtung                                          | 9              |  |  |
|   | 3.7           | Einstellen der weiteren Betriebsparameter                                             | 9              |  |  |
|   | 3.8           | Betriebsbereitschaft                                                                  | 9              |  |  |
| 4 | E             | Bedienung                                                                             | 10             |  |  |
| 5 | Ν             | /lenü-Baum: Übersicht der Struktur                                                    | 11             |  |  |
| 6 | S             | Startfenster                                                                          | 12             |  |  |
| 7 | Ν             | /lenü Info                                                                            | 13             |  |  |
|   | 7.1           | Menüpunkt In Sign. Stat                                                               | 14             |  |  |
|   | 7.2           | Menüpunkt Gerätedaten                                                                 | 15             |  |  |
|   | 7.3           | Menüpunkt Err                                                                         | 16             |  |  |
|   | 7.4           | Menüpunkt I/O Signale                                                                 | 17             |  |  |
| 8 | Ν             | /lenü Einstellungen                                                                   | 18             |  |  |
|   | 8.1           | Menüpunkt Mode                                                                        | 19             |  |  |
|   |               | Menüpunkt Grenzen setzen                                                              | 04             |  |  |
|   | 8.2           |                                                                                       |                |  |  |
|   | 8.2<br>8      | 2.2.1 Menüpunkt Drehrichtung                                                          | 21             |  |  |
|   | 8.2<br>8<br>8 | <ul> <li>8.2.1 Menüpunkt Drehrichtung</li> <li>8.2.2 Menüpunkt ZU-Position</li> </ul> | 21<br>21<br>22 |  |  |

# Schimpf

#### Bedienungsanleitung Stellantrieb Ventilsteuerung

|    | 8.2  | 2.4   | Menüpunkt ZU-Schaltpunkt         | 23 |
|----|------|-------|----------------------------------|----|
|    | 8.2  | 2.5   | Menüpunkt AUF-Schaltpunkt        | 23 |
|    | 8.2  | 2.6   | Menüpunkt Sichere Position       | 24 |
| ξ  | 8.3  | Me    | nüpunkt Sprache                  | 24 |
| ξ  | 8.4  | Me    | nüpunkt Set Werkseinstellungen   | 25 |
| ξ  | 8.5  | Me    | nüpunkt Passwort                 | 26 |
| ξ  | 8.6  | Me    | nüpunkt Zielwert-Toleranz        | 27 |
| ξ  | 8.7  | Me    | nüpunkt Startwert-Toleranz       | 28 |
| ξ  | 8.8  | Me    | nüpunkt Max. Geschw              | 29 |
| 8  | 8.9  | Me    | nüpunkt Rampeneinstellungen      | 29 |
|    | 8.9  | 9.1   | Menüpunkt Beschleunigung         | 29 |
|    | 8.9  | 9.2   | Menüpunkt Verzögerung            | 30 |
| 8  | 8.10 | Ν     | lenüpunkt Stromeinstellungen     | 30 |
|    | 8.1  | 0.1   | Menüpunkt Haltestrom             | 31 |
|    | 8.1  | 0.2   | Menüpunkt Fahrstrom (Drehmoment) | 32 |
|    | 8.1  | 0.3   | Menüpunkt Heizung                | 32 |
| 8  | 8.11 | Ν     | lenüpunkt Linearantrieb          | 33 |
| 8  | 8.12 | Ν     | lenüpunkt Freigabesignal         | 33 |
| ξ  | 8.13 | Ν     | lenüpunkt Anzeigenglättung       | 34 |
| A. | Fe   | hlerr | meldungen                        | 35 |
| В. | We   | erkse | einstellungen                    | 37 |
| C. | A    | nsch  | hlüsse                           | 38 |
| D. | Ν    | /laßz | zeichnung                        | 42 |

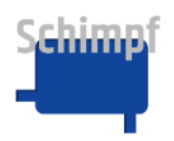

### 1 Sicherheitshinweise

#### 1.1 Sicherheitshinweise für die Montage und Wartung

Je nach dem, zu welchem Zeitpunkt und unter welchen Umgebungsbedingungen Sie den Stellantrieb montieren, sind spezielle Sicherheitsaspekte zu berücksichtigen.

- Die Montage, Inbetriebnahme und Wartung des Antriebes d
  ürfen nur durch qualifizierte Fachkr
  äfte erfolgen, die sowohl 
  über fundierte mechanische als auch elektrische Kenntnisse verf
  ügen!
- Vor einer Montage oder Reparatur eines Stellantriebes sind alle mit dem Antrieb verbundenen Anschlussleitungen vom Netz zu trennen!
- Vor einer Montage oder Reparatur eines Stellantriebes sind alle weiteren betroffenen Geräte/Maschinen/Anlagen abzuschalten und gegebenenfalls vom Netz zu trennen!
- Vor dem Abschalten von Geräten/Maschinen/Anlagen ist zwingend zu prüfen, ob das Abschalten keine Gefahrenmomente aufweisen kann. Dies gilt insbesondere für verfahrenstechnische Anlagen!
- Auf vibrationsfreien Einbau achten!
- Abschaltungen sind nur nach vorheriger Rücksprache mit dem Betriebs-, Schichtleiter oder Sicherheitsingenieur durchzuführen!
- Störungen sind unverzüglich zwecks Gefahrenabwehr dem Betriebs-, Schichtleiter oder Sicherheitsingenieur zu melden!
- Sichern Sie Ihre Arbeitsstätte ab und stellen Sie sicher, dass die Geräte/Maschinen/Anlagen, an denen Sie arbeiten, nicht unbeabsichtigt in Betrieb genommen werden können!
- Bei der Montage oder Reparatur eines Stellantriebes sind die jeweils zutreffenden berufsgenossenschaftlichen Sicherheits- und Unfallverhütungsvorschriften zu berücksichtigen!
- Überzeugen sie sich vor der Montage/Reparatur über korrekte Funktion der Sicherheitseinrichtungen!

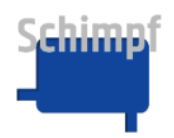

• Vor der Montage des Stellantriebes ist das Stellglied auf Leichtgängigkeit zu überprüfen!

#### 1.2 Sicherheitshinweise für die Inbetriebnahme

 Stellen Sie sicher, dass durch die Inbetriebnahme bzw. durch die Testeinstellungen keine Gefahr f
ür Mensch, Umwelt und Ger
äte/ Maschinen/Anlagen entstehen kann!

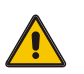

- Vergewissern Sie sich, dass die volle Bewegungsfreiheit der Stellantriebe gewährleistet ist und f
  ür das Personal keine Quetschgefahr besteht! Auch nicht durch die anzutreibenden Stellglieder/Armaturen. Errichten Sie gegebenenfalls Absperrungen!
- Bei der Arbeit an geöffneten und betriebsbereiten Stellantrieben besteht die Gefahr, das spannungsführende Teile (24/115/230/400V AC~) berührt werden können! Das Montagepersonal muss deshalb entsprechend qualifiziert sein und sich dieser potenziellen Gefahr bewusst sein!

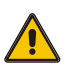

 Bei der Arbeit an geöffneten und betriebsbereiten Stellantrieben dürfen nur die 3 Bedientasten sowie die 2 Drehschalter bedient werden. Für alle weiteren Arbeiten am geöffneten Stellantrieb sind alle mit dem Antrieb verbundenen Anschlussleitungen vom Netz zu trennen!

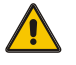

 Beim mechanischen Einstellen der Schalter auf der optionalen Zusatzplatine sind alle mit dem Antrieb verbundenen Anschlussleitungen vom Netz zu trennen!

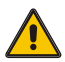

- Nach Abschluss ober bei einer Unterbrechung der Einstellungsarbeiten sind alle mit dem Antrieb verbundenen Anschlussleitungen unverzüglich vom Netz zu trennen!
- Nach Abschluss oder bei einer Unterbrechung der Einstellungsarbeiten ist der Gehäusedeckel unverzüglich wieder anzubringen!
- Sichern Sie den Arbeitsbereich der Geräte/Maschine/Anlagen gegen unbeabsichtigte In- oder Außerbetriebnahme ab!
- Überprüfen Sie nach Abschluss der Einstellungen, ob die elektrischen Signale des Stellantriebe, insbesondere die Stellungsrückmeldung, mit der mechanischen Stellung des Antriebes übereinstimmt! Dies gilt insbesondere für die Endlagen!

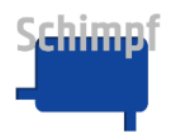

- Nach Abschluss der Montage bzw. der Einstellungen ist die korrekte Funktion und gegebenenfalls die Einhaltung der Endlagen zu prüfen! Ebenfalls ist die Funktion optionaler Komponenten zu prüfen!
- Abschließend überprüfen Sie die Funktion eventueller Sicherheitseinrichtungen auf Fehlerfreiheit!

#### 1.3 Gerätesicherheit

- Die Stellantriebe sind nach anerkannten Regeln der Technik hergestellte Qualitätsprodukte und haben das Herstellerwerk in sicherheitstechnisch einwandfreien Zustand verlassen!
- Zur Erhaltung des sicherheitstechnisch einwandfreien Zustandes ist es zwingend notwendig, dass Monteure/Anwender sich strikt an die Herstellerangaben aus dieser Dokumentation halten und über eine entsprechende berufliche Qualifikation verfügen.
- Die Stellantriebe dürfen nur zu ihrem bestimmungsgemäßen Zweck verwendet werden!
- Die Stellantriebe dürfen nur fest montiert auf der zu bewegenden Armatur verwendet werden!
- Ebenso dürfen die Stellantriebe nur entsprechend der in den technischen Daten vorgegebenen Werte betrieben werden!
- Die Stellantriebe dürfen weder an schadhaften Zuleitungen bzw. angeflanschten Anlagenteilen montiert, in Betrieb genommen, noch dürfen Einstellarbeiten an ihnen vorgenommen werden! Das gleiche gilt auch für beschädigte Stellantriebe!
- Das Gerät darf nicht mit dem Hausmüll entsorgt werden. Für die Rückgabe des Altgerätes nutzen Sie bitte die Ihnen zur Verfügung stehenden Rückgabe- und Sammelsysteme.

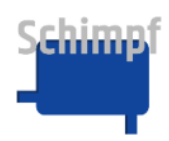

### 2 Funktion und bestimmungsgemäße Verwendung

Die Stellantriebe dienen in Verbindung mit einer Luft- bzw. Gasmengenregelklappe oder einer vergleichbaren Armatur zur Mengeneinstellung oder zur Drosselung des Durchflusses.

Die Stellantriebe eignen sich für alle Anwendungen, welche eine Drehbewegung mit hoher Genauigkeit erfordern.

Die Stellantriebe sind werksseitig für eine Drehbewegung von 0° bis 90° eingestellt. Die Endlagen können frei nachgestellt werden.

Die Stellantriebe sind für folgende Netzspannungen verfügbar:

AC: 90-260V

DC: 24V

Die Konfiguration der Stellantriebe wie zum Beispiel das Einstellen der Endlage erfolgt komfortabel über ein integriertes Touch-Display.

Die Stellantriebe verfügen über eine Drei-Punkt-Schritt Ansteuerung sowie über eine analoge Ansteuerung (4-20 mA, 0-10 V). Ebenfalls ist eine Handverstellung des Antriebs für den Servicefall verfügbar.

Die aktuelle Position des Antriebes wird im Display dargestellt und wird ebenso über ein Stellungsrückmeldungssignal (4-20 mA, 0-10 V) nach außen gegeben.

Die Stellantriebe verfügen weiter über vielfältige Einstellungsmöglichkeiten wie Drehrichtung, Drehmoment, Geschwindigkeit, oder Rampe. Diese sind alle über das Touch-Panel zu erreichen.

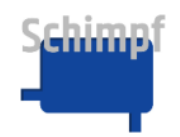

### 3 Inbetriebnahme

Wichtig:

<u>Für die Inbetriebnahme sind die in diesem Dokument aufgeführten</u> "Sicherheitshinweise für die Montage und Wartung" sowie die "Sicherheitshinweise für die Inbetriebnahme" zu beachten.

#### 3.1 Montage

Der Antrieb ist über die zur Verfügung stehenden Gewindebohrungen an der Flanschplatte fest mit der zu bewegenden Armatur zu verschrauben. Die Antriebswelle ist je nach Anforderung zum Beispiel mit einem Innenvierkant versehen.

Sonderwellen und Adaptersets auf andere Klappen sind auf Anfrage möglich.

#### 3.2 Öffnen des Gehäusedeckels

Um den Gehäusedeckel zu öffnen sind die vier 3 mm Innensechskantschrauben in den Ecken zu lösen.

| <u>Wichtig:</u> | Bei Arbeiten am offenen Gerät sind zwingend die Sicherheitsvorschriften                                                                            |
|-----------------|----------------------------------------------------------------------------------------------------|
|                 | zu beachten.                                                                                                    |
| <u>Wichtig:</u> | Vor dem Öffnen des Gehäusedeckels sind alle mit dem Antrieb<br>verbundenen Anschlussleitungen vom Netz zu trennen!                                 |
| <u>Wichtig:</u> | Sobald die Einstellungsarbeiten am Gerät abgeschlossen sind oder<br>unterbrochen werden, ist der Gehäusedeckel unverzüglich wieder<br>anzubringen. |

#### 3.3 Elektrischer Anschluss

Die Anschlussleitungen sind über die Kabelverschraubungen (2 X M20x1,5, Ø: 9-13mm) in das Gehäuse einzuführen.

Die Kabelverschraubungen sind im Anschluss fest anzuziehen. Der zulässige Außendurmesser der eingeführten Kabel ist einzuhalten.

Die Anschlüsse sind gemäß den Angaben im Anhang C herzustellen.

#### 3.4 Einstellen der Nockenschalter

Über die optionalen Nockenschalter kann zum Beispiel ein externes Gerät angesteuert oder eine Zwischenstellung abgefragt werden.

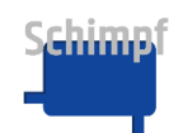

Bedienungsanleitung Stellantrieb Ventilsteuerung

Wichtig:

<u>Während den Einstellarbeiten mit Werkzeug am Gerät ist die</u> Spannungsversorgung jeweils abzustellen.

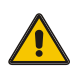

Die gewünschte Position ist anzufahren. Über die Stiftschraube **S** sind die Nocken auf der Welle zu befestigen. Die Feinjustierung erfolgt mit einem Schraubendreher an Justierschraube **F**. Hierzu die Justierschraube **F** drehen, bis ein leichtes Klicken des Schalters zu hören ist.

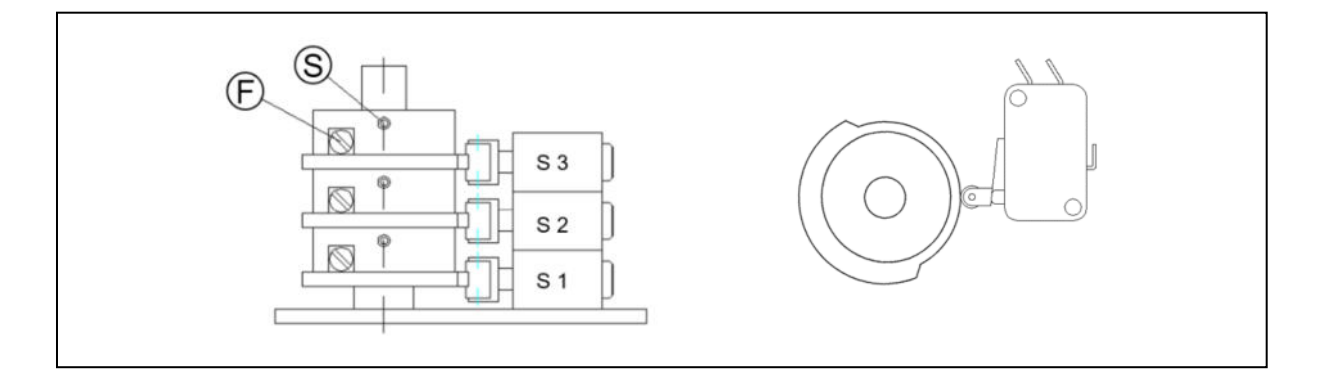

#### 3.5 Schließen des Gehäusedeckels

Der Gehäusedeckel ist zu schließen und die vier 3 mm Innensechskantschrauben in den Ecken sind anzuziehen. Es ist auf einen korrekten Sitz der Dichtung zu achten.

 Wichtig:
 Vor dem Schließen des Gehäusedeckels sind alle mit dem Antrieb

 verbundenen Anschlussleitungen vom Netz zu trennen!

#### 3.6 Einstellen der Endlagen und der Drehrichtung

Werksseitig sind die Endlagen für "Zu" und "Auf" auf einen Stellbereich von ca. 90° eingestellt.

Das Einstellen der Endlagen ist im Kapitel Menüpunkt Grenzen setzen beschrieben.

#### 3.7 Einstellen der weiteren Betriebsparameter

Die weiteren Betriebsparameter (Drehmoment, Geschwindigkeit, usw.) sind entsprechend den Angaben im Menü **Einstellungen** bei Bedarf vorzunehmen.

#### 3.8 Betriebsbereitschaft

Gemäß den Angaben im Kapitel **Menüpunkt Mode** ist der gewünschte Betriebsmodus auszuwählen.

Die Installation ist einem Funktionstest zu unterziehen.

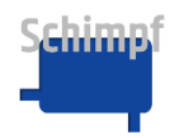

### 4 Bedienung

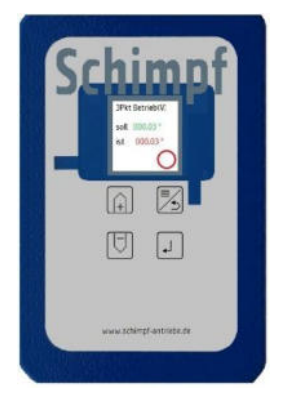

Vor der Bedienung ist das gegebenenfalls vorhandene Schutzglas abzunehmen.

Für das Navigieren im Menü dienen die folgenden vier Tasten:

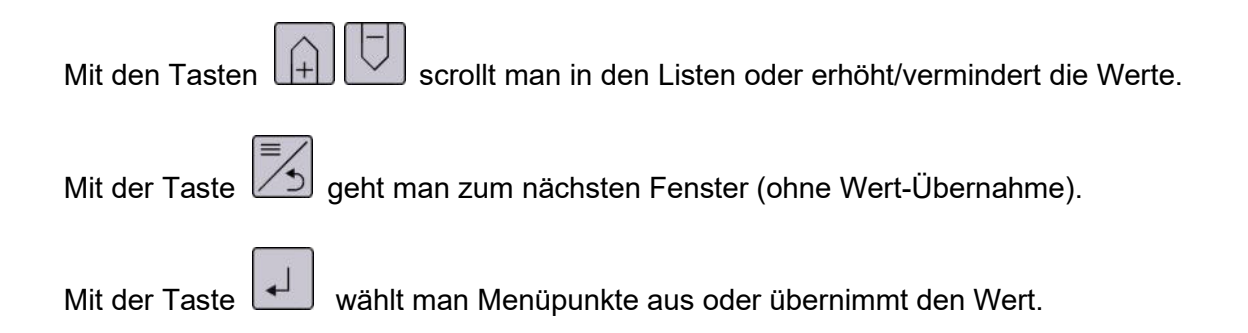

Durch Berührung des Displays wird in mehreren Menü-Fenstern der Anzeige-Modus geändert, z.B. von Volt zu % oder °.

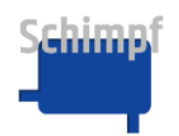

### 5 Menü-Baum: Übersicht der Struktur

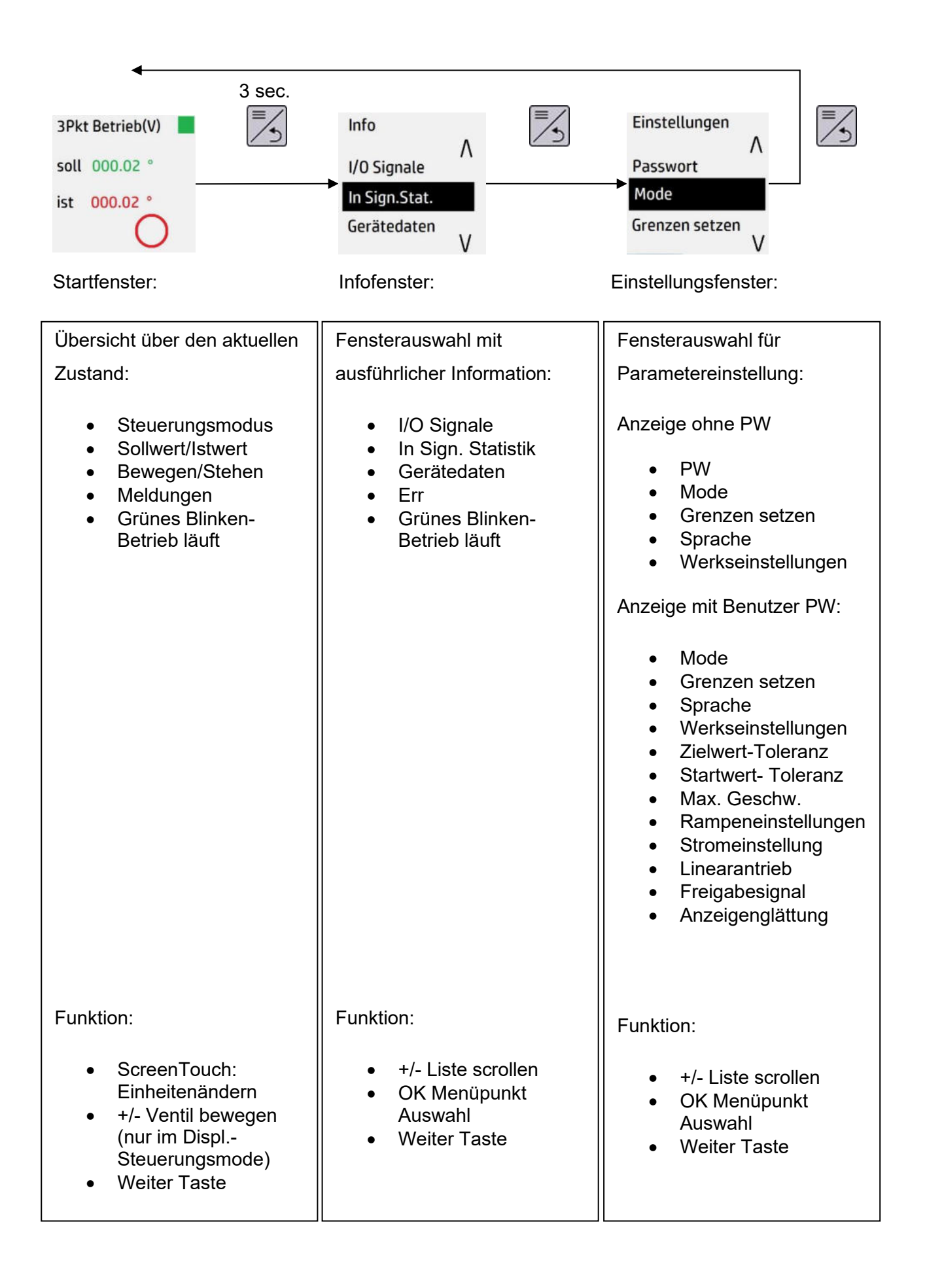

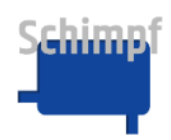

### 6 Startfenster

Beim Einschalten des Gerätes erscheint das Startfenster (außer im Fehlerzustand), und zeigt den aktuellen Zustand, wie z.B.:

| 3Pkt | t Betrieb(V) 📃 |
|------|----------------|
| soll | 000.02 °       |
| ist  | 000.02 °       |
|      | $\mathbf{O}$   |

Aufschlüsselung des Inhalts:

- Steuerungsmodus: Drei-Punkt-Schritt-Betrieb, DAC-Ausgang in V: von 0 bis 10V
- Soll Ventilklappe-Position in °. Durch Display-Touch kann man die Anzeige zwischen unterschiedlichen Einheiten schalten (hier Volts, und %)
- Ist Ventilklappe-Position in °. Durch Display-Touch kann man die Anzeige zwischen unterschiedlichen Einheiten schalten (hier Volts, und %)
- Aktuelle Bewegungsrichtung: Angehalten, z. Zt. keine Bewegung

#### Funktionalität:

Durch Drücken auf die Anzeige selbst kann die Anzeige im Startbildschirm verändert werden. Dabei ändert sich die Anzeige abhängig vom eingestellten Modus zwischen:

- Soll- und Istwert des Winkels
- Soll- und Istwert der Spannung, des Stroms
- Soll- und Istwert der Aussteuerung in %

Über langes Drücken der Taste gelangt man zu den weiteren Menüpunkten.

In allen Modi außer der Displaysteuerung haben diese Tasten keine Bedeutung.

Im Modus Displaysteuerung lässt sich mit den Pfeiltasten (+) oder (-) der Antrieb bewegen: 1) Befindet sich die aktuelle Position innerhalb der eingestellten Endlagen, lässt sich diese auch innerhalb der eingestellten Endlagen bewegen, 2) Wenn die Position aus irgendeinem Grund bereits zuvor außerhalb der Endlagen war, kann die Ventilklappe mit den Pfeiltasten in den gültigen Bereich zurückgefahren werden.

Die Taste 🛃 hat im Startbildschirm keine Bedeutung.

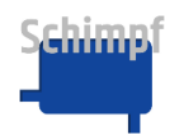

### 7 Menü Info

| Info          | ٨ |
|---------------|---|
| I/O Signale   | Λ |
| In Sign.Stat. |   |
| Gerätedaten   | V |

Zum "Info" Menü kommt man vom Startbildschirm über langes Drücken der Taste

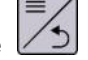

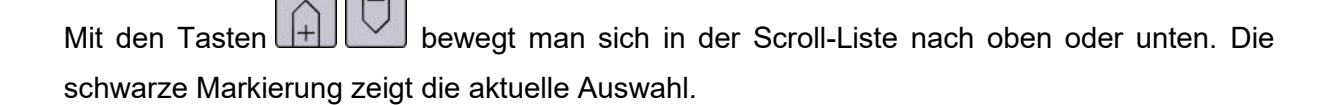

Über die Taste gelangt man zum Auswahl-Fenster

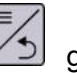

Über die Taste **Solution** gelangt man zur weiteren Menü-Liste (Einstellungen).

Zur Auswahl stehen folgende Menüpunkte:

- I/O Signale
- In Sign. Statistik •
- Gerätedaten
- Err.

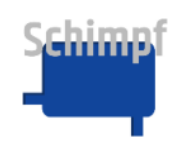

#### 7.1 Menüpunkt In Sign. Stat

In Sign.Stat.

| Max | 05.017 V |
|-----|----------|
| MW  | 05.017 V |
| Min | 05.015 V |
|     |          |

2\*Sigm 0.0013 V

Liefert eine Übersicht über die aktuellen statistischen Werte des analogen Eingangs: Max, Mittelwert, Min sowie 2\*Sigma.

Durch Drücken auf die Anzeige selbst:

- Die alten Werte werden gelöscht und die Bildung der statistischen Werte beginnt von neu
- Die Anzeige im Startbildschirm verändert sich. Dabei ändert sich die Anzeige abhängig vom eingestellten Modus zwischen: V/A, % und °.

Über die Taste gelangt man zurück zum Fenster Info.

Die Tasten und Index haben im Fenster "In Sign. Stat." keine Bedeutung.

**Bemerkung**: Die angezeigten statistischen Werte gelten ab dem Zeitpunkt des Startes oder der letzten Betätigung (Drücken auf die Anzeige, Touch-panel).

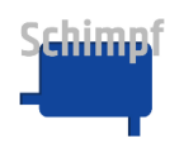

#### 7.2 Menüpunkt Gerätedaten

| Gerätedaten      | Gerätedaten      |
|------------------|------------------|
| Schimpf GmbH     | ۸                |
| Bonholzstraße 17 |                  |
| 71111 Waldenbuch | Rev.: 3/ 55      |
| Germany V        | CPU Temp[°C]: 23 |

Liefert eine Übersicht über die Herstelleradresse, Softwareversionsnummer und die

Gerätetemperatur.

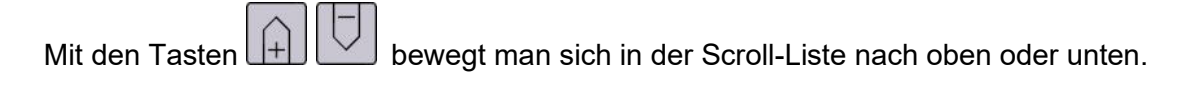

Über die Taste gelangt man zur weiteren Menü-Liste (Einstellungen).

Die Taste 4 hat im Fenster "Gerätedaten" keine Bedeutung.

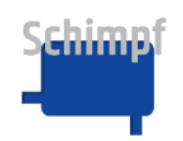

Bedienungsanleitung Stellantrieb Ventilsteuerung

#### 7.3 Menüpunkt Err.

Err. 000 no ERR

Liefert eine Übersicht über anstehende Fehlermeldungen. Falls aktuell Fehler existieren, wird das Fenster in roter Farbe dargestellt und der Fehler kommt regulär zur Anzeige. Auf dem Relais-Ausgang wird das Err-Signal geschaltet, das erst 10s nach dem Verschwinden des Fehlers auf "fehlerfrei" zurückgeschaltet wird.

Mit den Tasten 🗭 🗁 bewegt man sich in der Scroll-Fehlerliste zurück und nach vorne.

Über die Taste oder gelangt man zum Start-Fenster und kann dort das Modul bedienen. Dabei wird die Fehler-Anzeige zeitbegrenzt ausgesetzt (für 30s), danach schaltet sie wieder.

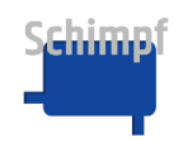

#### 7.4 Menüpunkt I/O Signale

I/O Signale In 050.16 % Out 050.13 % Regl.fregb: ja

3Pkt Auf: nein 3Pkt Zu: nein

Liefert eine Übersicht über die aktuellen Werte des analogen Input und Output sowie über die Signale der Drei-Punkt-Schritt-Regelung.

Durch Drücken auf die Anzeige selbst, bzw. je nach Modus der Pfeiltasten + oder – kann die Anzeige im Startbildschirm verändert werden. Dabei ändert sich die Anzeige abhängig vom eingestellten Modus zwischen V/I, %, °

Über die Taste gelangt man zurück zur Menü-Liste (Info).

Die Tasten und und haben im Fenster "I/O Signale" keine Bedeutung.

#### Menü Einstellungen 8

| Einstellungen  | ٨ |
|----------------|---|
| Passwort       | ~ |
| Mode           |   |
| Grenzen setzen | v |

Zum Menü "Einstellungen" kommt man vom Startbildschirm über zweimaliges Drücken der

🧕 (erstes Mal lang, danach kurz). Mit den Tasten ዙ bewegt man sich in der Taste Scroll-Liste nach oben oder unten. Die Auswahlliste ist von der Passwort-Eingabe abhängig. Nach Freischaltung über das Passwort wird die Liste erweitert(siehe Tabelle unten). Die Freischaltung ist zeitbegrenzt (30s) und wird nach Zeitablauf automatisch ausgeschaltet.

Die schwarze Markierung zeigt aktuelle Auswahl in der Scroll-Liste:

| Listenpunkt        | PW   | Kommentar*                                              |
|--------------------|------|---------------------------------------------------------|
| Mode               | nein | Umschaltung von Steuerungsmodi: Manuell, 3Pkt, analog   |
| Grenzen Setzen     | nein | Einstellung der ZU/AUF Position, Endpositionen-Meldung, |
|                    |      | sicheren Winkelposition                                 |
| Sprache            | nein | Sprache-Auswahl                                         |
| Set. Werkseinstel. | nein | Werkseinstellungen wiederherstellen                     |
| Passwort           | nein | Passwort-Eingabe                                        |
| Zielwert-Trnz      | ja   | Zielwinkel-Toleranz: 0,04° bis ca. 2°                   |
| Startwert-Trnz     | ja   | Startsignal-Toleranz: 0,04° bis ca. 2°                  |
| Max. Geschw.       | ja   | Verfahrgeschwindigkeit einstellen                       |
| Rampeneinst.       | ja   | Beschleunigung, Geschwindigkeit, Verzögerung            |
| Stromeinstellungen | ja   | Fahr- und Haltestrom, Heizung                           |
| Linearantrieb      | ja   | Linearantriebsfunktion aktivieren                       |
| Freigabesignal     | ja   | Reglerfreigabesignal aktivieren                         |
| Anzeigenglättung   | ja   | Anzeigewerte glätten                                    |

\* ausführliche Beschreibung weiter unten

Über die Taste 📕 gelangt man zum Auswahl- Fenster.

Über die Taste *gelangt man zurück zum Start-Fenster.* 

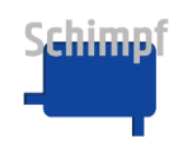

#### 8.1 Menüpunkt Mode

| 0-10V ADC In  | 22514 |
|---------------|-------|
| Displ.Steuer. | ۸     |
| 0-10V ADC In  |       |
| 4-20mA In     | v     |

Dieser Menüpunkt kann über das Menü Einstellungen aufgerufen werden. Der aktuelle Mode wird in grüner Farbe oben im Display angezeigt.

Mit den Tasten bewegt man sich in der Scroll-Liste nach oben oder unten. Die schwarze Markierung zeigt die aktuelle Auswahl in der Scroll-Liste (siehe Tabelle unten).

Über die Taste wählt man den entsprechenden Modus. Nachdem die Änderung erfolgreich war erscheint eine Meldung unten im Bildschirm: "Speichrn OK" oder "Speichrn nOK", falls die Schaltung nicht erfolgreich war.

Mit der Taste gelangt man zurück zum Menü Einstellungen.

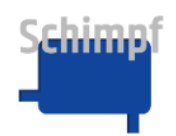

| Listenpunkt                                                  | Funktion                                                                                                    | Beschreibung                                                                                                    |  |
|--------------------------------------------------------------|----------------------------------------------------------------------------------------------------|----------------------------------------------------------------------------------------------------|--|
| Analoge<br>Regelung<br>Spannung<br>Analoge<br>Regelung Strom | Analoge<br>LegelungAntrieb wird mit<br>Spannungspegel<br>0-10V gesteuertAntrieb fährt innerhalb der ZU und AUF Position<br>dem anliegenden analogen Signal. I<br>Reglerfreigabe im Menü aktiviert, fährt der Ant<br>dann im analogen Modus, wenn das<br>Freigabesignal (DC: Klemme 4, Bezugssignal<br>3; AC: Klemme 25, Bezugssignal Klemme 23)<br>Ansonsten ist der Drei Punkt Schritt Betrieb a |                                                                                                    |  |
| Manuelle<br>Steuerung                                        | anuelle<br>teuerungAntrieb wird über<br>Taster auf Platine<br>gesteuertSteuert im 360° Winkelbereich. Hat die höchste<br>                                                                                                    |                                                                                                    |  |
|                                                              |                                                                                                    | - Wenn Sie über das Display den Modus aktiviert<br>haben, schalten Sie ebenfalls über Display<br>anderen(gewünschten) Modus ein.                                           |  |
| Drei Punkt Schritt                                           | Antrieb wird über                                                                                                    | Der Antrieb wird innerhalb der ZU und AUF Position                                                                                                    |  |
| Betrieb                                                      | die Eingänge<br>(ZU/AUF)<br>gesteuert.                                                                                                    | bewegt. Entsprechend der anliegenden Signale an den<br>Eingängen (ZU/AUF) (DC: Klemme 5 und 6,<br>Bezugssignal Klemme 3; AC: Klemme 26 und 27,<br>Bezugssignal Klemme 23). |  |
| Displaysteuerung                                             | Antrieb wird vom<br>Display gesteuert                                                                                                    | Antrieb wird über Tasten auf dem Display<br>innerhalb der ZU und AUF Position gesteuert.                                                                                   |  |

Inhalt der Scroll-Liste mit Erläuterungen:

Die Stellungsrückmeldung über die Klemmen 9 und 10 (mA oder V) im **Drei Punkt Schritt Betrieb** und der **Displaysteuerung** erfolgt mit dem zuletzt eingestellten analogen Betriebsmodus. Soll das Signal für die Stellungsrückmeldung in diesen Betriebsmodis geändert werden, muss einmal der passende analoge Betriebsmodus ausgewählt werden und dann wieder auf den **Drei-Punkt-Schritt Betrieb** bzw. die **Displaysteuerung** umgestellt werden.

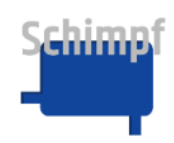

#### 8.2 Menüpunkt Grenzen setzen

Dieser Menüpunkt kann über das Menü Einstellungen aufgerufen werden.

Im Menüpunkt "Grenzen setzen" werden die Drehrichtung, die Endlagen sowie die Schaltpunkte für die Relaisrückmeldungen über die Endlagen gesetzt.

Mit der Taste wird jeweils zum nächsten Untermenüpunkt gewechselt. Somit können auch einzelne Werte in den Untermenüpunkten geändert werden, ohne die übrigen anzupassen.

**Bemerkung**: Einstellungen der Endlagen und der Drehrichtung könnten die Arbeitsweise des Gerätes beeinflussen und müssen daher mit Bedacht gesetzt werden.

#### 8.2.1 Menüpunkt Drehrichtung

Drehrichtung

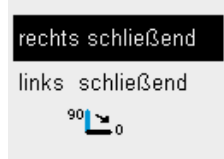

In diesem Menüpunkt wir die Drehrichtung "rechts schließend" oder "links schließend" gesetzt.

Mit den Tasten wird die Auswahl geändert.

Mit der Taste wird die aktuelle Auswahl übernommen. Bei einer Änderung bleiben die bereits einprogrammierten Endlagen erhalten. Diese werden aber gegeneinander vertauscht.

Mit der Taste wird zum nächsten Menüpunkt (ZU-Position) gewechselt.

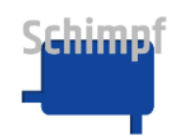

#### 8.2.2 Menüpunkt ZU-Position

| ZU-Position |        |   |  |  |
|-------------|--------|---|--|--|
| akt         | 000.00 | ۰ |  |  |
| neu         | 000.00 | • |  |  |
|             | (      | О |  |  |

In diesem Menüpunkt wird die Endlage "ZU-Position" gesetzt. Die Messwerte im Display zeigen die aktuell gesetzte ZU-Position und die neu zu setzende ZU-Position an.

Bemerkung: Die Winkelangabe in ° bezieht sich in Relation zur Werkseinstellung.

| Mit den Tasten | bewegt sich der Antrieb zur gewünschten Position. |
|----------------|---------------------------------------------------|
|                |                                                   |

Mit der Taste wird die aktuelle Position des Antriebes als neue Endlage "ZU-Position" gesetzt.

Mit der Taste wird zum nächsten Menüpunkt (AUF-Position) gewechselt.

#### 8.2.3 Menüpunkt AUF-Position

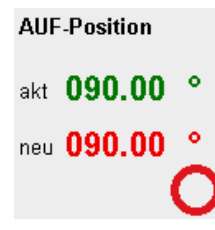

In diesem Menüpunkt wird die Endlage "AUF-Position" gesetzt. Die Messwerte im Display zeigen die aktuell gesetzte AUF-Position und die neu zu setzende ZU-Position an.

Bemerkung: Die Winkelangabe in ° bezieht sich in Relation zur Endlage "ZU-Position".

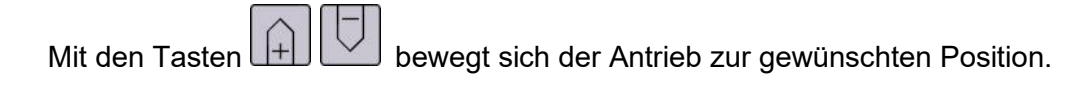

Mit der Taste wird die aktuelle Position des Antriebes als neue Endlage "AUF-Position" gesetzt.

Mit der Taste wird zum nächsten Menüpunkt (ZU-Schaltpunkt) gewechselt.

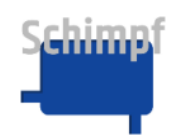

#### 8.2.4 Menüpunkt ZU-Schaltpunkt

| ZU-Schaltpunkt |        |   |
|----------------|--------|---|
| akt            | 002.00 | ۰ |
| neu            | 002.00 | ۰ |

In diesem Menüpunkt wird der Schaltpunkt für das Relais "Positionsrückmeldung 1 (ZU)" gesetzt. Befindet sich die Position des Antriebs unterhalb der hier eingestellten Grenze schaltet das Relais. Oberhalb der Grenze ist das Relais nicht geschalten.

Bemerkung: Die Winkelangabe in ° bezieht sich in Relation zur Endlage "ZU-Position".

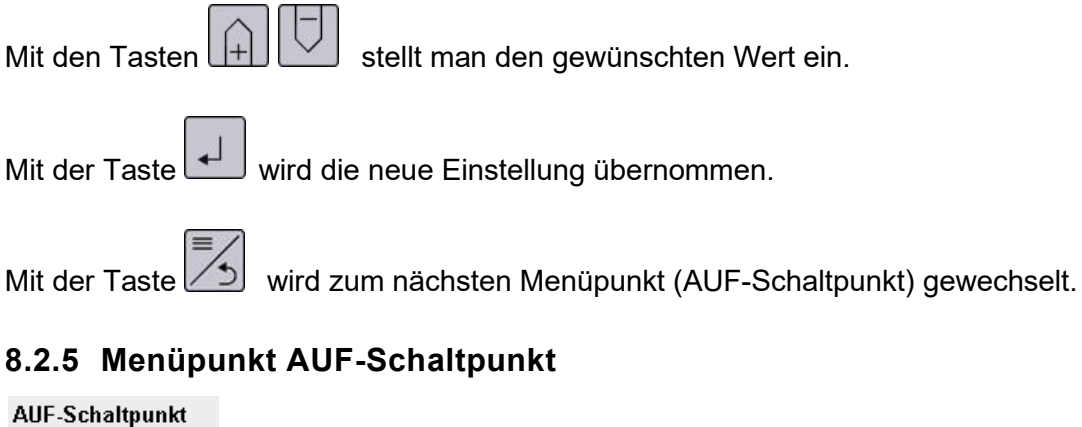

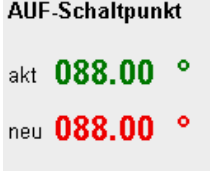

In diesem Menüpunkt wird der Schaltpunkt für das Relais "Positionsrückmeldung 2 (AUF)" gesetzt.

Befindet sich die Position des Antriebs oberhalb der hier eingestellten Grenze schaltet das Relais. Unterhalb der Grenze ist das Relais nicht geschalten.

Bemerkung: Die Winkelangabe in ° bezieht sich in Relation zur Endlage "ZU-Position".

|                |   | <b>—</b> — |
|----------------|---|------------|
| Mit den Tasten | + |            |

stellt man den gewünschten Wert ein.

Mit der Taste

wird die neue Einstellung übernommen.

Mit der Taste 💋 wird zum nächsten Menüpunkt (Sichere Position) gewechselt.

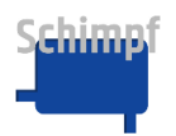

#### 8.2.6 Menüpunkt Sichere Position

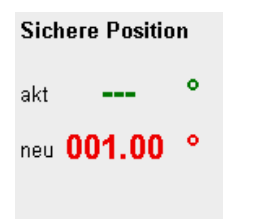

In diesem Menüpunkt wird die Funktion "Sichere Position" definiert. Die Funktion "Sichere Position" ist nur im Modus 4 bis 20 mA Steuerung aktiv. Der Antrieb fährt die hier eingestellt sichere Position an, wenn das Signal unter 4mA (mit Toleranz) fällt. Zum Beispiel bei einem Kabelbruch. In diesem Fall wird auch das Fehlerrelais gesetzt.

Wird als Einstellung für die Sichere Position "---" ausgewählt, bleibt der Antrieb bei diesem Fehler an seiner aktuellen Position stehen.

| Mit den Tasten 🗰 🗔 stellt man den gewünschten Wert ein. Die Einstellung "" erreicht |
|-------------------------------------------------------------------------------------|
| man durch Drücken von , wenn <b>000.00</b> ° angezeigt wird.                        |
| Mit der Taste 💭 wird die neue Einstellung übernommen.                               |
| Mit der Taste 🗾 gelangt man zurück zum Menü Einstellungen.                          |

#### 8.3 Menüpunkt Sprache

Deutsch Espănol Deutsch English

Dieser Menüpunkt kann über das Menü Einstellungen aufgerufen werden.

Mit den Tasten  $\bigcirc$  bewegt man sich in der Scroll-Liste nach oben oder unten. Zur Auswahl stehen folgende Sprachen: Deutsch, Englisch, Französisch und Spanisch.

Über die Taste 🛃 kann man die gewünschte Sprache auswählen.

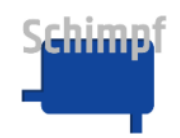

Über die Taste **S**gelangt man zurück zum Menü Einstellungen.

#### 8.4 Menüpunkt Set Werkseinstellungen

| Set Werkseinst. | ٨ |
|-----------------|---|
| Nein            |   |
| Ja              | v |

In diesem Menü kann der Antrieb auf die Werkseinstellungen zurückgesetzt werden.

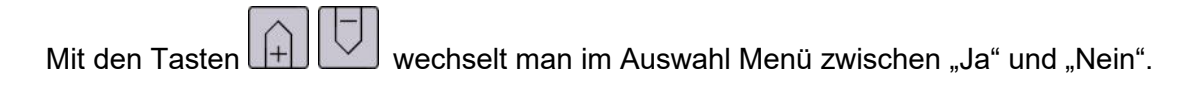

Mit der Taste wird die Auswahl getroffen. Mit der Auswahl "Ja" wird der Antrieb auf die Werkseinstellungen zurückgesetzt. Zur Übernahme der Änderung führt der Antrieb einen Neustart durch. Mit der Auswahl "Nein" gelangt man ohne Änderung zurück ins Menü Einstellungen.

Über die Taste

gelangt man zurück zum Menü Einstellungen.

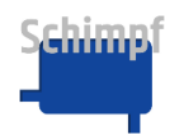

#### 8.5 Menüpunkt Passwort

Passwort

<u>0</u> 0 0

Dieser Menüpunkt kann über das Menü Einstellungen aufgerufen werden.

Über den Menüpunkt "Passwort" und die Eingabe des richtigen Passwortes, wird der Expertenmodus freigeschaltet. Hierbei werden im Menü "Einstellungen" zusätzlich folgende Menüpunkte freigeschaltet:

- Zielwert-Toleranz
- Startwert-Toleranz
- Max. Geschw.
- Rampeneinstellungen
- Stromeinstellungen
- Linearantrieb
- Freigabesignal
- Anzeigenglättung

Bemerkung: Die Freischaltung ist zeitlich begrenz (30s).

| «    | Mit den Pfeiltasten wählt man die Ziffern (1 bis 3) auf dem Display (mit Unterstrich |
|------|--------------------------------------------------------------------------------------|
| geke | nnzeichnet).                                                                         |

Mit den Tasten wird der Zahlenwert vergrößert oder verringert.

Über die Taste kann man das Passwort bestätigen. Anschließend öffnet sich wieder das Menü "Einstellungen".

Über die Taste *gelangt man zurück zum Menü Einstellungen.* 

Das Standardpasswort für den Expertenmodus lautet "000".

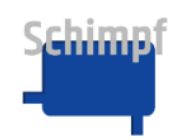

#### 8.6 Menüpunkt Zielwert-Toleranz

| Zielei | nsteTrnz |
|--------|----------|
| akt    | 0.04 °   |
| neu    | 0.08 °   |
|        |          |

Dieser Menüpunkt kann über Menü Einstellungen aufgerufen werden.

Die Zielwert-Toleranz definiert die maximal zulässige Abweichung der Motorposition von der Zielwertposition. Falls die Abweichung kleiner ist als die Zielwert-Toleranz, hält der Motor an.

Die gewünschte Toleranz des Zielwerts kann, zwischen 0,02° und 2,05° ausgewählt werden.

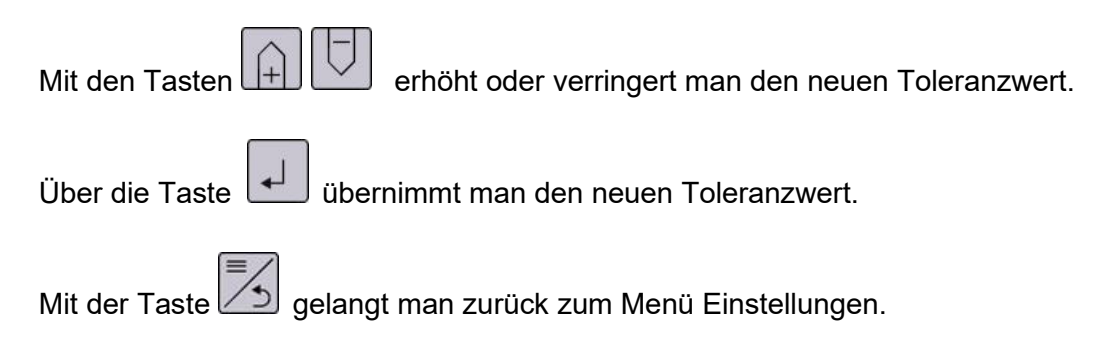

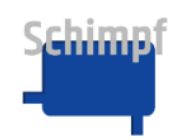

#### 8.7 Menüpunkt Startwert-Toleranz

Startschwelle-Trnz

| akt | 0.04 ° |
|-----|--------|
| neu | 0.08 ° |

Dieser Menüpunkt kann über das Menü Einstellungen aufgerufen werden.

Die Startschwelle-Toleranz definiert die maximal zulässige Abweichung, bevor ein bereits stehender Antrieb wieder nachregelt. Falls die Abweichung der aktuellen Motorposition größer ist als die Startschwelle -Toleranz, fährt der Motor wieder an.

Die gewünschte Toleranz der Startschwelle kann zwischen 0,02° und 2,05° ausgewählt werden.

Bemerkung: Vernünftige Einstellung für Toleranz-Werte: "Startwert–Toleranz" ≥ "Zielwert-Toleranz"

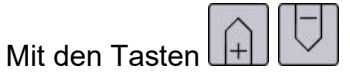

Mit den Tasten wird der neue Toleranzwert erhöht oder verringert.

Über die Taste Übernimmt man den neuen Toleranzwert.

Mit der Taste gelangt man zurück zum Menü Einstellungen.

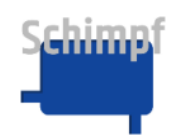

#### Menüpunkt Max. Geschw. 8.8

Max Geschw.

akt 060.00 % neu 070.00 %

Im Menüpunkt Max.Geschw wird die Verfahrgeschwindigkeit als relative Größe (0-100%) eingestellt.

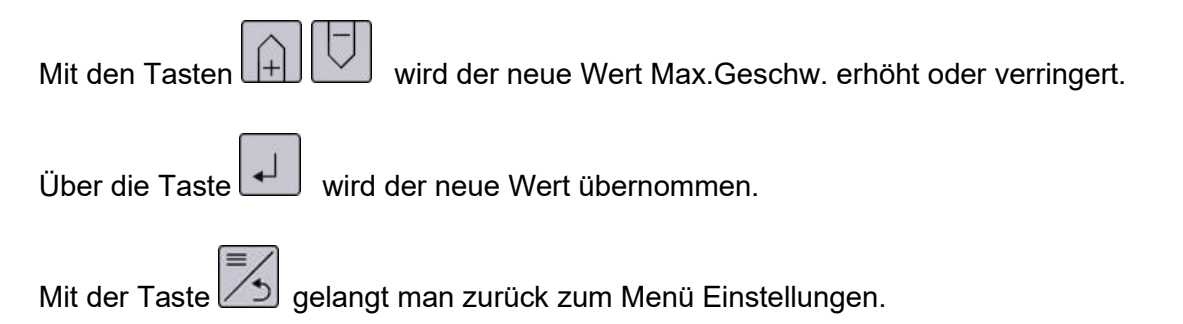

#### 8.9 Menüpunkt Rampeneinstellungen

Im Menüpunkt Rampeneinstellungen werden Beschleunigungs- und Verzögerungsrampe als relative Größe (0-100%) eingestellt.

Die %-Angaben beziehen sich auf die jeweils zulässigen maximalen Werte (100%), die für den jeweiligen Motor und Antrieb festgelegt wurden.

#### 8.9.1 Menüpunkt Beschleunigung

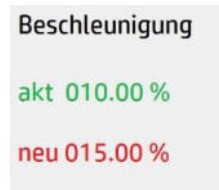

Im Menüpunkt Beschleunigung wird die maximale Beschleunigung als relative Größe (0-100%) eingestellt.

Mit den Tasten

wird der Wert Beschleunigung erhöht oder verringert.

Über die Taste

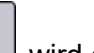

wird der neue Wert übernommen.

Mit der Taste

wird zum nächsten Menüpunkt (Verzögerung) gewechselt.

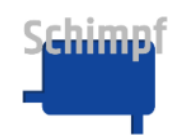

#### 8.9.2 Menüpunkt Verzögerung

| Verzoegerung |          |  |
|--------------|----------|--|
| akt          | 020.00 % |  |
| neu          | 030.00 % |  |

Im Menüpunkt Verzögerung wird die maximale Verzögerung (Stoprampe) als relative Größe (0-100%) eingestellt.

Bemerkung: Im Drei-Punkt-Schritt Betrieb stoppt der Antrieb bei Wegnahme des Fahrsignals sofort.

| Mit den Tasten | wird der Wert Verzögerung erhöht oder verringert |
|----------------|--------------------------------------------------|
|----------------|--------------------------------------------------|

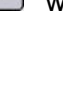

Über die Taste wird der neue Wert übernommen.

Mit der Taste gelangt man zurück zum Menü Einstellungen.

#### 8.10 Menüpunkt Stromeinstellungen

Im Menüpunkt Stromeinstellungen werden Halte- und Fahrstrom sowie Heizung als relative Größe (0-100%) eingestellt.

Die %-Zahlen beziehen sich auf die jeweils zulässigen maximalen Werte (100%), die für den jeweiligen Motor und Antrieb festgelegt wurden.

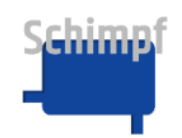

#### 8.10.1 Menüpunkt Haltestrom

Haltestrom akt 010.00 % neu 015.00 %

Im Menüpunkt Haltestrom wird der Haltestrom als relative Größe (0-100%) eingestellt.

Bemerkung: Der benötigte Haltestrom wird durch die Kräfte bestimmt, welche an der Abtriebswelle entstehen können. Für die Lebensdauer des Motors ist es ratsam nicht zu hohe Stromwerte einzustellen. Ist der Strom zu hoch, wird die Motor-Temperatur steigen.

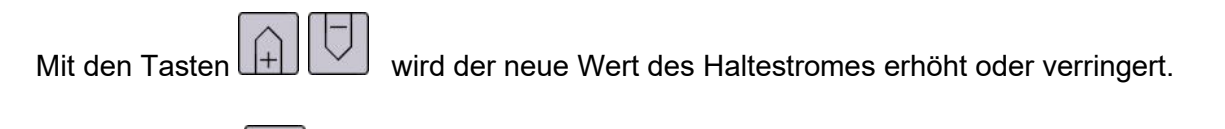

Über die Taste wird der neue Wert übernommen.

Mit der Taste wird zum nächsten Menüpunkt (Fahrstrom) gewechselt.

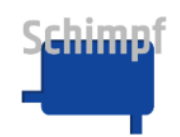

#### 8.10.2 Menüpunkt Fahrstrom (Drehmoment)

| Fahrstrom |        |   |
|-----------|--------|---|
| akt       | 040.00 | % |
| neu       | 045.00 | % |

Im Menüpunkt Fahrstrom wird der Fahrstrom (Drehmoment) als relative Größe (10-100%) eingestellt.

Bemerkung: Der benötigte Fahrstrom steht in direkter Beziehung zum benötigten Drehmoment und durch die Widerstandskräfte bestimmt, welche an der Abtriebswelle anliegen können. Für die Lebensdauer des Motors ist es ratsam nicht zu hohe Stromwerte einzustellen.

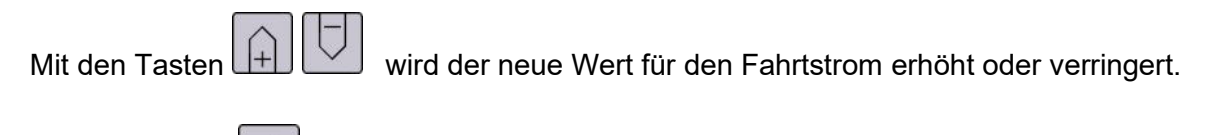

Über die Taste wird der neue Wert übernommen.

Mit der Taste wird zum nächsten Menüpunkt (Heizung) gewechselt.

#### 8.10.3 Menüpunkt Heizung

Heizung akt 000.00 % neu 000.00 %

Im Menüpunkt Heizung wird der Heizstrom als relative Größe (0-100%) eingestellt.

Bemerkung: Die Heizung schaltet automatisch zu, wenn die Gerätetemperatur eine voreingestellte Schwelle unterschreitet. Mit der Einstellung 0% ist die Heizung deaktiviert.

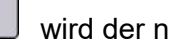

Über die Taste wird der neue Wert übernommen.

Mit der Taste gelangt man zurück zum Menü Einstellungen.

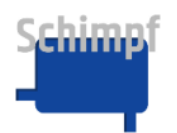

#### 8.11 Menüpunkt Linearantrieb

| Linearantrieb |          |  |
|---------------|----------|--|
| akt           | 000.00mm |  |
| neu           | 000.11mm |  |

In diesem Menü kann die Sonderfunktion Linearantrieb aktiviert werden. Ist diese aktiv, zählt der Antrieb die Bewegung nicht mehr in ° sondern in mm. Somit ändert sich das Aussehen des Antriebes im Hauptfenster und im Menü "Grenzen setzen". Der hier einzustellende Wert muss der Wegstrecke entsprechen, welche ein angebautes Lineargetriebe bei einer vollen Umdrehung der Antriebswelle zurücklegen würde.

Mit den Tasten

Mit der Taste wird die Auswahl getroffen (Mit der Einstellung 000.00 mm ist die Funktion Linearantrieb deaktiviert).

Mit der Taste

gelangt man zurück zum Menü Einstellungen.

#### 8.12 Menüpunkt Freigabesignal

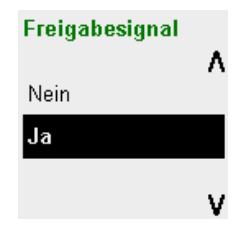

In diesem Menü kann das Reglerfreigabesignal aktiviert/deaktiviert werden. Die Funktion "Freigabesignal" ist nur in den beiden analogen Betriebsmodis relevant. Ist die Funktion "Freigabesignal" **aktiviert**, fährt der Antrieb in diesem Fall nur dann im analogen Modus, wenn das Regler-Freigabesignal (DC: Klemme 4, Bezugssignal Klemme 3; AC: Klemme 25, Bezugssignal Klemme 23) anliegt. Liegt keine Spannung an ist der **Drei Punkt Schritt Betrieb** aktiv.

Ist die Funktion "Freigabesignal" **nicht aktiviert**, fährt der Antrieb in diesem Fall immer im eingestellten analogen Modus. Das Regler-Freigabesignal (DC: Klemme 4, AC: Klemme 25) wird ignoriert.

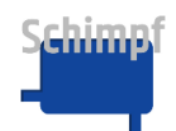

Mit den Tasten 😥 💟 wechselt man im Auswahl Menü zwischen "Ja" und "Nein".

Mit der Taste wird die Auswahl getroffen. Zur Übernahme der Änderung führt der Antrieb einen Neustart durch.

Über die Taste 🧾 gelangt man zurück zum Menü Einstellungen.

#### 8.13 Menüpunkt Anzeigenglättung

| AnzGlättung | ٨ |
|-------------|---|
| Nein        |   |
| Ja          |   |
|             | v |

In diesem Menü kann die Anzeigenglättung aktiviert/deaktiviert werden. Ist die Funktion "Anzeigenglättung" **aktiviert**, wird der im Display dargestellte Istwert dem Sollwert angeglichen, sofern die Abweichungen innerhalb der eingestellten Reaktionstoleranz liegen. Ebenso wird die Anzeige angeglichen, wenn der Antrieb die Endposition erreicht hat.

Ist die Funktion "Anzeigenglättung" **nicht aktiviert**, werden immer die realen Werte im Display angezeigt.

Mit den Tasten 💭 🗁 wechselt man im Auswahl Menü zwischen "Ja" und "Nein".

Mit der Taste wird die Auswahl getroffen.

Über die Taste 🦾 gelangt man zurück zum Menü Einstellungen.

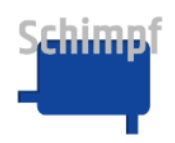

### A. Fehlermeldungen

Bestimmte Fehlermeldungen können über die Taste

I I I

bestätigt werden.

Tab. A1.0: Vollständige Liste der Fehler

| Fehlermeldung                    | Kommentar                                  |
|----------------------------------|--------------------------------------------|
| 001_ERR_                         | Oinn al suite de alle loitie als an Oinnea |
| NUSIGNAL                         | Signal unternald kritischer Grenze         |
| EEPROM_STRUDEVICE                | EEPROM lese/schreib Fehler                 |
| 003_ERR_<br>EEPROM_STRUCONTROL   | EEPROM lese/schreib Fehler                 |
| 004_ERR_                         | EEPROM lese/schreib Eehler                 |
|                                  |                                            |
| EEPROM_TASKEEPROMWRITE           | XX                                         |
| DAC_DATAREAD                     | EEPROM lese/schreib Fehler                 |
| DAC_OVERTEMP                     | DAC Temperaturmeldung                      |
|                                  | EEPROM lese/schreib Eehler                 |
| 009 ERR                          |                                            |
| EEPROM_JOURNAL                   | EEPROM lese/schreib Fehler                 |
| EEPROM_ERRLIST                   | EEPROM lese/schreib Fehler                 |
| 011_ERR_<br>EEPROM_WINKELDATEN   | EEPROM lese/schreib Fehler                 |
| 012_ERR_                         |                                            |
| EEPROM_SAMPLINGTOLERANCE         | EEPROM lese/schreib Fehler                 |
| 013_ERR_<br>EFPROM_TIMECONSTANTS | EEPROM lese/schreib Fehler                 |
|                                  |                                            |
| 015_ERR_                         |                                            |
| ADC_INVALUE                      | XX                                         |
| ADC_FROZENSIGNAL_SOMEVAL         | Signalwert 4xgleich(irgendein Wert)        |
| 017_ERR_<br>ADC_INITEAU          | ADC Init fail                              |
|                                  |                                            |
| ADC_SHUTDOWN_HARDRESET           |                                            |
| ADC_SHUTUP_HARDRESET             | ADC Init fail                              |
| ADC_ERRSHUTDOWN                  | ADC Init fail                              |
|                                  | ADC Init fail                              |
| 022_ERR_                         |                                            |
| ADC_ERRREAD                      | Leselenier aus dem Chip                    |
| ADCNORM_RECHNFEHLER              | Rechenfehler                               |
| 024_ERR_<br>MOTOR_OVERTEMPERATUR | Trinamic-Meldung                           |
| 025_ERR_<br>CPU_OVERTEMPERATUR   | CPILMeldung                                |
| 026_ERR_                         |                                            |
| EEPROM_AUSSIGNAL                 | EEPROM lese/schreib Fehler                 |
| 027_ERR_                         | Motor startet nicht trotz Anforderungen    |

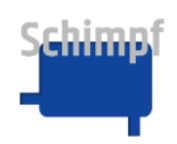

#### Bedienungsanleitung Stellantrieb Ventilsteuerung

| STOP                                                         |               |
|--------------------------------------------------------------|---------------|
| _ERR                                                         | Combrigo      |
| GITES große Unterschiede Zw. Trinamic und C                  | Cambride      |
| _ERK<br>TSTOP Trotz mehreren Aufforderungen                  | kein Stop     |
| _ERR_                                                        |               |
| ACTIVE beide Leitungen(Aut                                   | ıf/Zu) high   |
| _ERR_                                                        |               |
| WREV EEPROM lese/schre                                       | eib Fehler    |
| _ERR                                                         |               |
| IWREV EEPROM lese/schre                                      | eib Fehler    |
| RR_SPI Trotz mehreren Versuchen kein S                       | SPI-Zugriff   |
| _ERR_                                                        |               |
| ORINIT EEPROM lese/schre                                     | eib Fehler    |
| _ERR_                                                        |               |
| IITFAIL Mot                                                  | tor Init fail |
|                                                              |               |
| WRITE FINISH-Routil                                          | ne Fehler     |
| _ERR_ <br>CONT                                               |               |
|                                                              | ier Fenier    |
|                                                              |               |
| EPR Motor startet night tretz Anforderungen/Numerigeher Fahl | lor oinmol    |
|                                                              | théren        |
| ERR                                                          | yozanii       |
| AXVAL Signalwert 4xgleich(>=0x00                             | (00000800     |
| ERR_                                                         |               |
| CABLE Verdacht auf Kabelbruch zu                             | um Motor      |
| _ERR_                                                        |               |
| SIGNAL Signalamplitude /Sensor sehr tief t                   | befestigt?    |
| _ERR_ Sensor Signal kann nicht richtig gelesen werden/Sensor | or sehr tief  |
| SIGNAL t                                                     | befestigt?    |
| _ERR_                                                        |               |
| OR INIT Fehler in der Routine ReadWriteRegis                 | ster_CAM      |
|                                                              |               |
| IKEAD EEPROM lese/schre                                      | eib Fehler    |
|                                                              |               |
| /IREAD I EEPROM lese/schreib Fehler a                        | alldemein     |

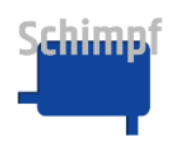

## B. Werkseinstellungen

| Nr. | Größe                | Default |   |
|-----|----------------------|---------|---|
| 1   | Beschleunigung       | 40      | % |
| 2   | Verzögerung          | 60      | % |
| 3   | Haltestrom           | 0       | % |
| 4   | Fahrstrom            | 40      | % |
| 5   | Heizstrom            | 0       | % |
| 6   | Motorgeschwindigkeit | 70      | % |
| 7   | Start-Winkel         | 0       | 0 |
| 8   | Stopp-Winkel         | 90      | 0 |
| 9   | End-Position 1       | 2       | 0 |
| 10  | End-Position 2       | 88      | 0 |
| 11  | Sichere Position     | 0       | 0 |
| 12  | Drehrichtung         | rechts  |   |
| 13  | Zielwert-Toleranz    | 0,04    | 0 |
| 14  | Startwert-Toleranz   | 0,04    | 0 |
| 15  | Sprache              | Deutsch |   |

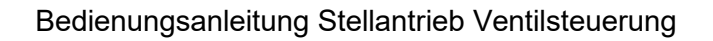

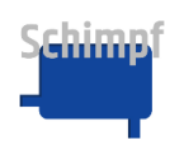

### C. Anschlüsse

Der Stellantrieb ist in einer 24V DC oder einer 110-240V AC Variante erhältlich. Bei 24V DC-Geräten werden Netzteil, Regler-Freigabe sowie Drei-Punkt-Schritt-Betrieb (Auf-/Zu-Signal) an 24V DC auf dem Basisboard angeschlossen.

Bei 110-240V AC-Geräten ist das AC/DC Zusatzmodul verbaut. In diesem Fall werden Netzteil, Regler-Freigabe sowie Drei-Punkt-Schritt-Betrieb (Auf-/Zu-Signal) am AC/DC Zusatzmodul angeschlossen.

Auf dem Displayboard befinden sich die Relais-Anschlüsse für die Fehlermeldung sowie für die Ventilklappen- Endposition 1 und Endposition 2.

| Anschlussnummer | Anschluss                                                                             |
|-----------------|---------------------------------------------------------------------------------------|
| 1               | +24 V DC Spannungsversorung                                                           |
| 2               | GND DC Spannungsversorung                                                             |
| 3               | GND DC Bezugspotential für Drei-Punkt-Schritt und Reglerfreigabe (Klemmen 4, 5 und 6) |
| 4               | +24 V DC Reglerfreigabe                                                               |
| 5               | +24 V DC Drei-Punkt-Schritt ZU                                                        |
| 6               | +24 V DC Drei-Punkt-Schritt AUF                                                       |
| 7               | Analogsignal (Strom/Spannung) In +                                                    |
| 8               | Analogsignal (Strom/Spannung) In GND                                                  |
| 9               | Analogsignal (Strom/Spannung) Out GND                                                 |
| 10              | Analogsignal (Strom/Spannung) Out +                                                   |
| 13              | Error Rückmeldung NO                                                                  |
| 14              | Error Rückmeldung C                                                                   |
| 15              | Error Rückmeldung NC                                                                  |
| 16              | Positionsrückmeldung 1 NO (ZU)                                                        |
| 17              | Positionsrückmeldung 1 C (ZU)                                                         |
| 18              | Positionsrückmeldung 1 NC (ZU)                                                        |
| 19              | Positionsrückmeldung 2 NO (AUF)                                                       |
| 20              | Positionsrückmeldung 2 C (AUF)                                                        |
| 21              | Positionsrückmeldung 2 NC (AUF)                                                       |
| 22              | 110-240V AC L (Außenleiter)                                                           |
| 23              | 110-240V AC N (Neutralleiter)                                                         |
| 24              | 110-240V AC PE (Schutzleiter)                                                         |
| 25              | 110-240V AC Reglerfreigabe                                                            |
| 26              | 110-240V AC Drei-Punkt-Schritt AUF                                                    |
| 27              | 110-240V AC Drei-Punkt-Schritt ZU                                                     |

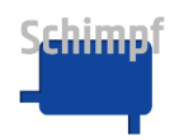

#### C.1 Basisboard-Anschlüsse

Eingänge: 24V DC, Regler-Freigabe, Drei-Punkt-Schritt-Betrieb, Analoge Steuerung

Ausgänge: Analoge Rückmeldung

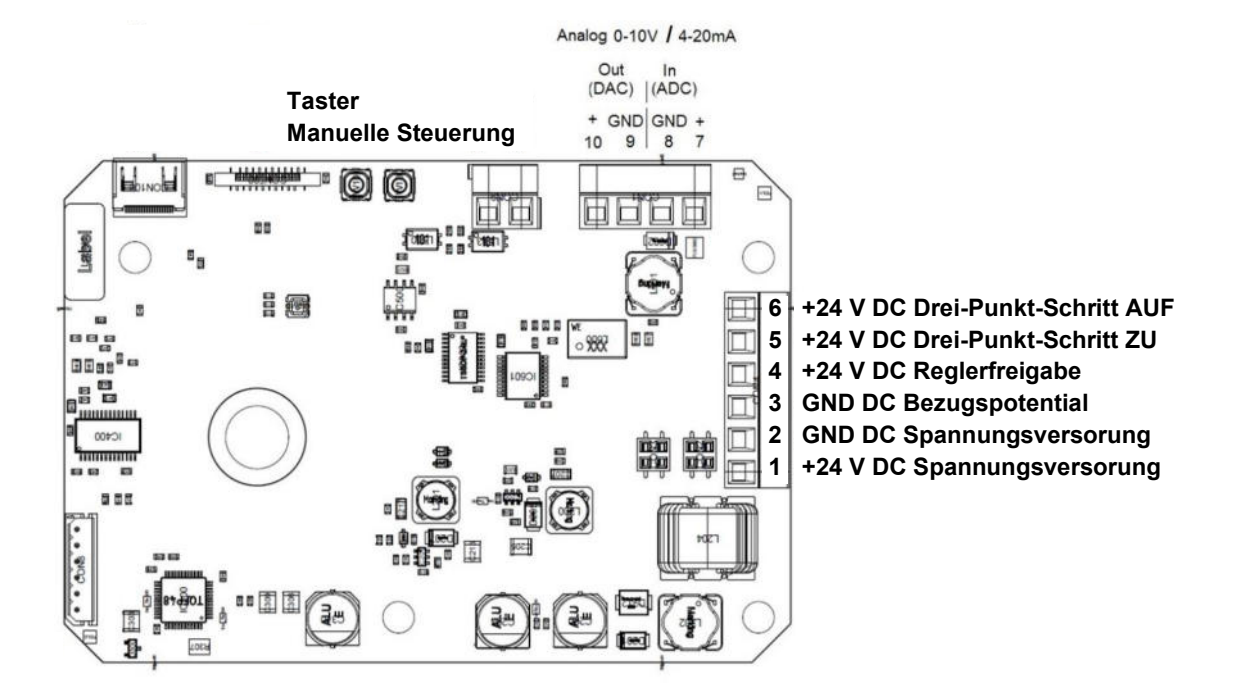

Abb. 1 Basisboard

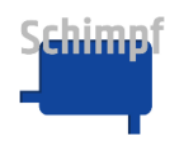

### C.2 Displayboard-Anschlüsse

Ausgänge: Stör-/Positionsmeldungen-Relais

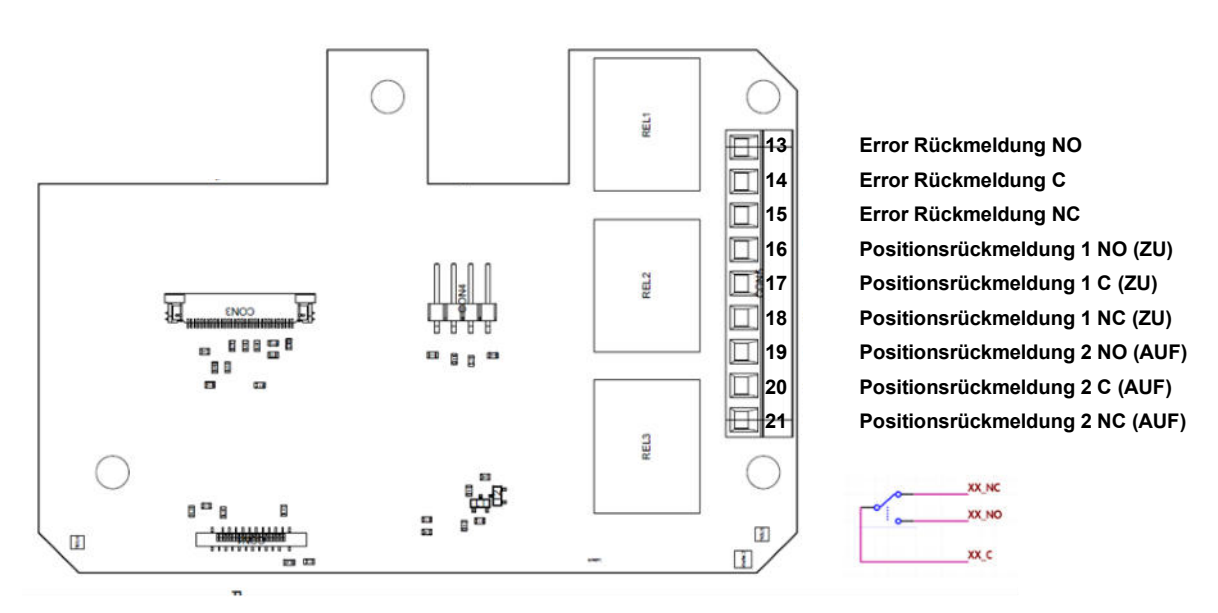

Abb. 2 Displayboard

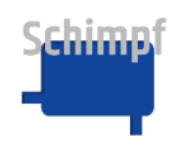

### C.3 AC/DC Board-Anschlüsse

Eingänge: 230V AC, Regler-Freigabe, Drei-Punkt-Schritt-Betrieb

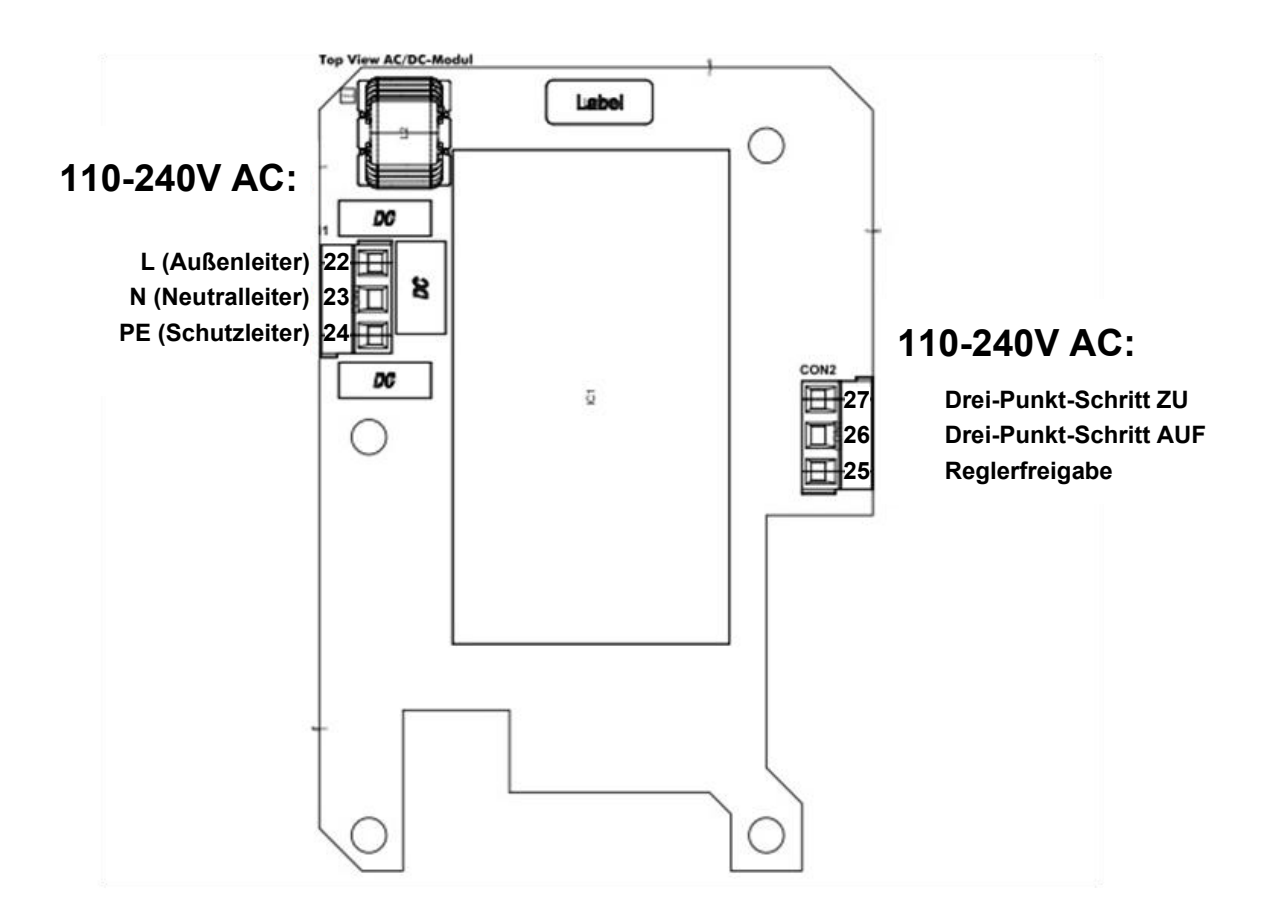

Abb. 3 AC/DC Board Top View

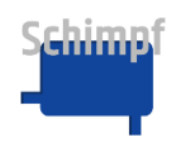

### D. Maßzeichnung

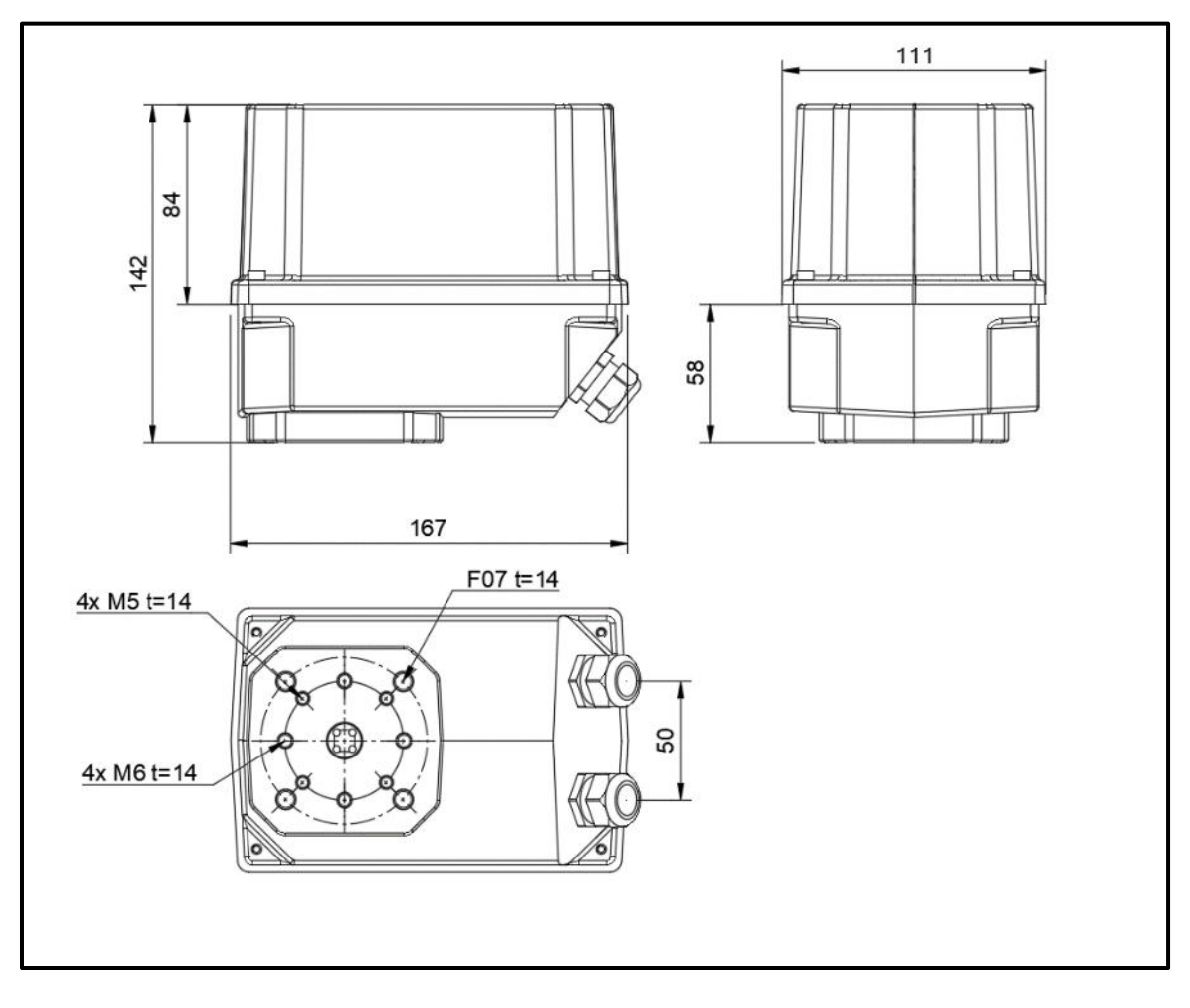